# The Apache Directory Project -Toolchain for Developers

by Stefan Seelmann

# 1 Introduction

LDAP is widely adopted; directory servers like Active Directory or OpenLDAP are often used as central user repository. However many developers are not familiar with LDAP because of fear or dislike of its complexity. One very likely reason is the lack of tooling. One aim of the Apache Directory project is to provide solutions and tools to make LDAP more convenient for developers. This paper will introduce the tools provided by the Apache Directory project and will show how these can help application developers to integrate LDAP into their applications.

## 2 Tool Overview

The Apache Directory project consists of two major sub-projects: Server and Studio.

## 2.1 Apache Directory Studio

Apache Directory Studio is a LDAP client platform. It is based on Eclipse and extends it with several plugins:

- The LDAP Browser Plugin is a tool for browsing, searching and editing entries present in an LDAP Server.
- The LDIF Editor Plugin can be used to edit LDIF files. It provides syntax highlighting and context assistance.
- The Schema Editor Plugin is intended to design and edit the Schema of an LDAP Server (object classes and attribute types).
- The Configuration Plugin for Apache DS can be used to edit the configuration file of the Apache Directory Server.
- The ApacheDS Plugin provides an integrated LDAP server within Apache Directory Studio.

These plugins can be installed into an existing Eclipse using the update site. Developers who are familiar with Eclipse will experience a seamless integration into their IDE. There are also installers and tar balls for Mac OS, Linux and Windows available to run Apache Directory Studio as a standalone application.

Apache Directory Studio leverages the Eclipse platform (Views, Editors, Wizards, Jobs-API, help sytem) by implementing Eclipse extension points. It also provides its own extension points to make itself extensible.

#### 2.2 Apache Directory Server

Apache Directory Server is an embeddable directory server entirely written in Java, which has been certified LDAPv3 compliant by the Open Group. Besides LDAP it supports Kerberos 5 and the Change Password Protocol. It has been designed to introduce triggers, stored procedures, queues and views to the world of LDAP which has lacked these rich constructs.

For Java application developers it provides helpful features:

- It is easy to setup for your development environment: just extract a zip/tar.
- It is embeddable into each Java application and can be used as embedded data store.
- The JUnit4 based Testing Framework makes it possible to test LDAP persistence code using unit tests.

## 3 Feature Tour

The following scenario is used to go through the features of the Apache Directory project: A directory server containing user data exists. A new requirement is to create an application to manage company cars within the directory server. Existing users should be linked as owner of the company cars.

## 3.1 Explore the Productive Server

The first step when working with an LDAP server is to get an overview of the DIT structure, available data and used schema. Apache Directory Studio provides a feature-rich LDAP browser for doing so.

At first a connection to the production directory server needs to be established. Connections are managed within the *Connections View*. The creation of a new connection is done by starting the *New Connection Wizard*. This wizard can also be used to test a connection with different types of encryption and authentication parameters.

The *LDAP Browser View* shows the DIT structure of the directory server, beginning from the RootDSE. When selecting an entry, its attributes are displayed in the *Entry Editor*. Different kinds of attributes (objectclass, mandatory and optional attributes) are rendered in different fonts (Figure 1).

A very helpful feature is the ADVANCED menu item of the context menu. It provides actions to extract particular information that is often needed in LDAP code or configuration files:

- DN or URL of the entry (e.g. for the search base)
- names or values of selected attributes (e.g. all objectClass values)
- a composed filter of selected attributes (e.g. for a search)

| 🗢 🦹 DIT              | DN: cn=Adan Abrams,ou=Use | DN: cn=Adan Abrams.ou=Users.dc=example.dc=com 😑 😑 🕱 🐞 🚕 🗊 🛱 🎽 🤹 🏹                                                                 |  |  |  |  |  |
|----------------------|---------------------------|----------------------------------------------------------------------------------------------------|--|--|--|--|--|
| V 🖉 Root DSE (2)     |                           |                                                                                                    |  |  |  |  |  |
|                      | Attribute Description     | Attribute Description Value                                                                                                    |  |  |  |  |  |
| Cn=admin             | objectClass               | eduPerson (auxiliary)<br>inetOrgPerson (structural)<br>organizationalPerson (structural)<br>person (structural)<br>top (abstract) |  |  |  |  |  |
| A ou=Departments     | objectClass               |                                                                                                    |  |  |  |  |  |
| A ou=Projects        | objectClass               |                                                                                                    |  |  |  |  |  |
| & ou=Rooms           | objectClass               |                                                                                                    |  |  |  |  |  |
| ▶ & ou=Test          | objectClass               |                                                                                                    |  |  |  |  |  |
|                      | cn                        | Adan Abrams                                                                                                    |  |  |  |  |  |
| 0 cn=Abel Nasato     | sn                        | Abrams                                                                                                    |  |  |  |  |  |
| 👌 cn=Adan Abrams     | eduPersonAffiliation      | staff<br>8626                                                                                                    |  |  |  |  |  |
| 6 cn=Agenia Networks | employeeNumber            |                                                                                                    |  |  |  |  |  |
| 👌 cn=Akram Nickels   | givenName                 | Adan                                                                                                    |  |  |  |  |  |
| Connections Servers  | jpegPhoto                 | JPEG-Image (76x100 Pixel, 6940 Bytes)                                                                                             |  |  |  |  |  |
|                      | 🗆 mail                    | adan.abrams@example.com                                                                                                    |  |  |  |  |  |
|                      | roomNumber                | 1523                                                                                                    |  |  |  |  |  |
| 🚨 🔍 🍇 🖽 🖲            | telephoneNumber           | 223-876-7204                                                                                                    |  |  |  |  |  |
| Dev                  | uid                       | adan.abrams                                                                                                    |  |  |  |  |  |
|                      | userPassword              | SSHA hashed password                                                                                                    |  |  |  |  |  |

Figure 1: LDAP perspective

Querying and extracting information is a common task of LDAP applications. The powerful *Search Dialog* of Apache Directory Studio helps to compose proper and efficient search queries. All search parameters can be extracted from the *Search Logs View*.

A last tool to mention is the *Schema Browser* which can be used to navigate through all object classes, attribute types, syntaxes and matching rules of the directory server.

#### 3.2 Setup LDAP Server for Development Environment

For development and experimenting it is always useful to have a LDAP server that can be recovered from time to time. A complete LDAP server - the Apache Directory Server - is integrated and can be started, stopped and configured using a nice GUI.

| artitions                               |        |                                                           |              |                   |   |  |
|-----------------------------------------|--------|-----------------------------------------------------------|--------------|-------------------|---|--|
| All Partitions                          |        | Partition Details<br>Set the properties of the partition. |              |                   |   |  |
| and system                              |        | Add                                                       | ID:          | example           |   |  |
| BB example                              |        | Delete                                                    | Cache Size:  | 100               |   |  |
|                                         |        |                                                           | Suffix:      | dc=example.dc=con | n |  |
| ਡ Servers ⊠ 🔐 🕢 🔳 🖓 🖬 🖓<br>Server State |        | Synchronization on write                                  |              |                   |   |  |
| Dev                                     | Starte | d                                                         | Sec and made |                   |   |  |

Figure 2: Servers view

Servers are managed in the Servers View (Figure 2). A new server is created by selecting

NEW|NEW SERVER from the context menu and entering a name in the wizard. A doubleclick on the created server opens the configuration editor. The GENERAL tab specifies the listen ports. On the PARTITIONS tab additional partitions can be added, if a new suffix is needed. After finishing the configuration the server can be started (RUN from context menu) and a connection to this server can be created (LDAP BROWSER|CREATE A CONNECTION from context menu).

#### 3.3 Merge Schema from Productive Server to Development Environment

The created LDAP Server doesn't contain any data and it makes sense to copy some example data from the production server. ApacheDS is shipped with all the default schemas defined in various RFCs. However the production server contains a custom schema and it is necessary to apply this schema first.

Schemas can be managed in the *Schema Editor Perspective*. The schemas of both production and the development server can be loaded by creating a new schema project of type *Online Schema* and selecting the connection to the server. The *Schema View* shows the available schemas and its object classes and attribute types.

To merge different schemas one must open the target schema and select IMPORT|MERGE SCHEMAS FROM OTHER PROJECTS from context menu of the *Schema View*. In the wizard the complete project or specific attribute types and object classes can be selected. It is recommended to only select object classes that are needed for the test data (Figure 3), dependant attribute types can be merged automatically. The merged object classes and attribute types are placed in the schema named merge-of-<project name> (Figure 4). This schema can be exported to the schema format of ApacheDS (EXPORT|SCHEMAS FOR APACHEDS from context menu) and imported via the LDAP Browser (IMPORT|LDIF from context menu). The new schema elements can be reviewed in the schema browser. Reloading the schema might be necessary using RELOAD SCHEMA option.

| Please select schema elements to merge.                                                                      |       |  | E |
|----------------------------------------------------------------------------------------------------|-------|--|---|
| Select the schema elements to m                                                                              | erge: |  |   |
| <ul> <li>Dev</li> <li>Prod</li> <li>E schema</li> <li>C Attribute Types</li> <li>P Object Classes</li> </ul> |       |  |   |
| 😿 🧿 eduPerson                                                                                                |       |  |   |
| 🗌 💽 extensibleObj                                                                                            | ect   |  |   |
| 🗌 💽 groupOfName                                                                                              | s     |  | 5 |

Figure 3: Merge schema wizard

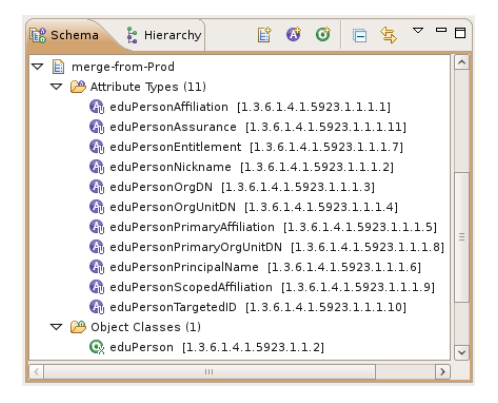

Figure 4: Merged schema

## 3.4 Copy Example Data

The next step is to copy the DIT structure and some example data from the production server to the development server.

Select the structural entries beginning from the context entry and some data entries in the *LDAP* Browser View and choose ADVANCED|COPY ENTRY AS LDIF from context menu. Afterwards open a new LDIF editor (FILE|NEW|LDIF FILE) and paste the copied data into it (Figure 5).

If necessary the data can be modified. One feature to be mentioned here is the handling of BASE-64 encoded values. If the data contains non-ASCII characters or even binary values this data can be edited with specialized value editors. This is done by navigating the cursor to the attribute and pressing F7 or selecting EDIT VALUE or EDIT VALUE WITH from context menu.

To import the data into the development server one needs to choose a connection of the development server using the *Browse…* button and hitting the *Execute LDIF* button.

In the end the LDIf should be saved to disk. Later, this file can be tweaked and extended in order to create more test data. It can also be used to restore the development server to a known state.

There are two more methods worth mentioning, how to copy example data: Some single entries can just be transferd by copy/paste them. If more data is needed then it is recommended to use the powerful *Export LDIF* and *Import LDIF* wizards.

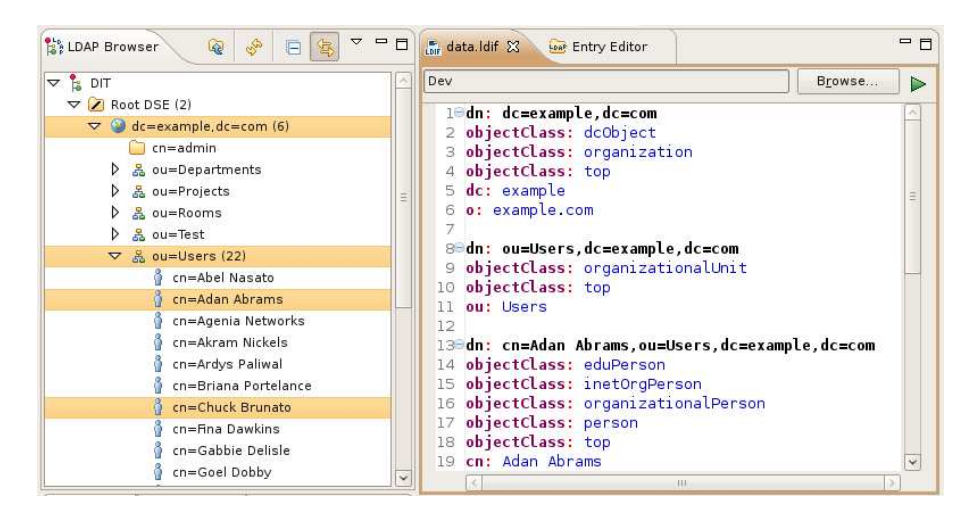

Figure 5: Copy example data

#### 3.5 Create a new Schema

To be able to store objects of cars company within the directory a new schema is required. The already known *Schema Editor* can be used for that. The *Schema View* provides wizards for creating schema object classes and attribute types. There are editors available for editing object classes and attribute types (Figure 6). The steps to import the schema into the development server are the same as above: Export the schema in ApacheDS format and import the created LDIF. It is also possible to export the schema to other formats, like the common OpenLDAP schema file format.

| 🕼 Schema 😫 Hierarchy                                                                                                    | - 0               | 🧿 companyCar 🔀                                                                                                    | 🔕 licenseNumber                                                                                                    | 🔕 leasingStart                    | 🔕 leasingEnd                               |               |
|----------------------------------------------------------------------------------------------------|-------------------|----------------------------------------------------------------------------------------------------|----------------------------------------------------------------------------------------------------|-----------------------------------|--------------------------------------------|---------------|
| Image: Second Second Secon |                   | General informat<br>Specify general inf<br>Aliases:<br>OID:<br><u>Schema:</u><br>Description:<br>Superior classes: | ion<br>ormation (allases, OID, e<br>companyCar<br>Edit allases<br>1.3.6.1.4.1.33779.0.1.1<br>companycar<br>A company car<br>top - (2.5.6.0) | itc.).                            |                                            | Add<br>Remove |
| <ul> <li>CompanyCar [1.3.6.1</li> <li>Corba</li> <li>Core</li> <li>Core</li> <li>Cosine</li> </ul>                                                                                                    | .4.1.33779.0.1.1] | Class type:                                                                                                    | Structural                                                                                                    |                                   |                                            | ~             |
| Ahcp                                                                                                    |                   | Mandatory attri<br>Specify the mand                                                                                | butes<br>atory attribute types.                                                                                                    | Optional attri<br>Specify the opt | <mark>butes</mark><br>ional attribute type | s.            |
| C mojects                                                                                                    |                   | <ul> <li>leasingEnd -</li> <li>leasingStart</li> <li>licenseNumb</li> </ul>                                        | (1.3.6.1.4.1.3<br>- (1.3.6.1.4.1.5<br>er - (1.3.6.1.4<br>Remove                                                                             | 🔕 owner - (                       | 2.5.4.32)                                  | Add<br>Remove |
| 🞯 Prod                                                                                                    |                   | Overview Source C                                                                                                  | ode                                                                                                    | 0                                 |                                            |               |

Figure 6: Schema Editor perspective

#### 3.6 Unit testing

Automated tests are essential for high-quality software development. The JUnit4 based testing framework of ApacheDS can be used to test the LDAP persistence code for Java applications.

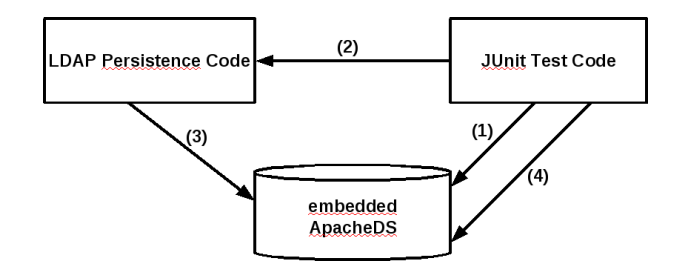

Figure 7: ApacheDS testing framework

Figure 7 shows the idea behind the testing framwork. In the test code an embedded ApacheDS is started and configured (1). Then the test code invokes the persistence code (2). The persistence code either modifies data in the embedded ApacheDS or retrieves data and returns some objects to the test code. At last the test code checks that the expected modifications were done (4) or that the expected objects were returned.

Figure 8 shows an JUnit test eample. The annotations in lines 1-4 are used to setup the embedded ApacheDS. Line 1 tells JUnit to use the custom runner which starts the embedded ApacheDS. Line 2 is used to revert modifications done by a test method to ensure the same known state for each test. Line 3 (optional) defines the factory class that starts and configures the embedded ApacheDS. Line 4 (optional) is used to inject custom schema and data into the LDAP server. The static variable *ldapServer* in line 7 is injected from the framework and can be used to access the embedded LDAP server programatically. JUnit4 requires to annotate the test method (line 10-23) with @Test. In lines 13-15 the business objects to persist are constructed. The *CompanyCarDao* in line 16 contains the persistence code and in line 17 the *save* method is invoked that creates an entry in the LDAP server. To check if the persistence code worked the *ldapServer* object is used to lookup the created entry directly from the embedded ApacheDS

```
@RunWith(SiRunner.class)
1
2
      @CleanupLevel(Level.METHOD)
     @Factory(ApacheDsFactory.class)
3
     @ApplyLdifFiles( { "/companyCar_schema.ldif", "/companyCar_data.ldif" } )
4
5
     public class CompanyCarDaoTest
6
      ſ
7
         public static LdapServer ldapServer;
8
9
          @Test
10
         public void testPersistCompanyCar() throws Exception
11
          ſ
12
              // create the company car
              Calendar leasingStart = Calendar.getInstance();
13
              Calendar leasingEnd = Calendar.getInstance();
14
              CompanyCar car = new CompanyCar( "QQ-AA-1234", leasingStart, leasingEnd );
15
16
              CompanyCarDao dao = new CompanyCarDao();
              dao.save( car );
17
18
              // assert the company car was created
19
              Entry entry = ldapServer.getDirectoryService().getAdminSession().lookup(
20
21
                  new LdapDN( "licenseNumber=QQ-AA-1234,ou=Cars,dc=example,dc=com" ) );
              assertNotNull( entry );
22
23
          }
     }
24
```

Figure 8: JUnit test example

(lines 20-22).

## 4 Outlook

We want to create more tools that help making LDAP more attractive for developers. New features may include code generators to create Java classes and persistence code (DAOs) from LDAP schema. The Eclipse framework also provides powerful graphical editors which can be used for schema design.

Please join the Apache Directory community and report bugs and new ideas, participate on our mailing lists, write documentation and contribute code.